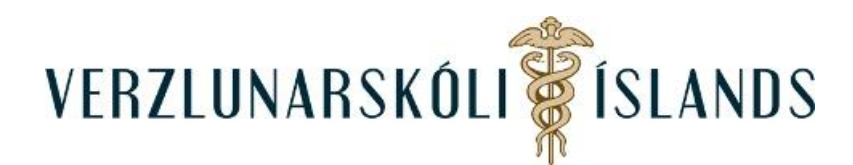

## Að fá afrit af dagatalsfærslum (viðburðum) úr Moodle í Outlook dagatalið:

Byrjaðu á því að fara á svæði til vinstri á forsíðunni í Moodle sem nefnist **Stikla** og smelltu á **Dagatal**:

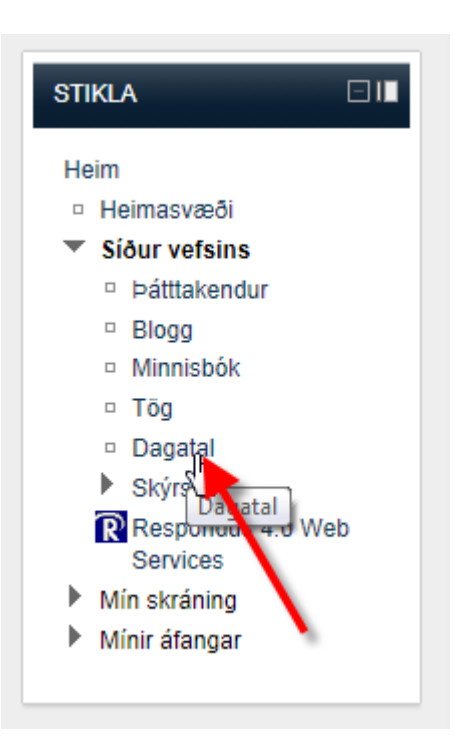

Farðu neðst á síðuna sem þá opnast og smelltu á Flytja út dagatal:

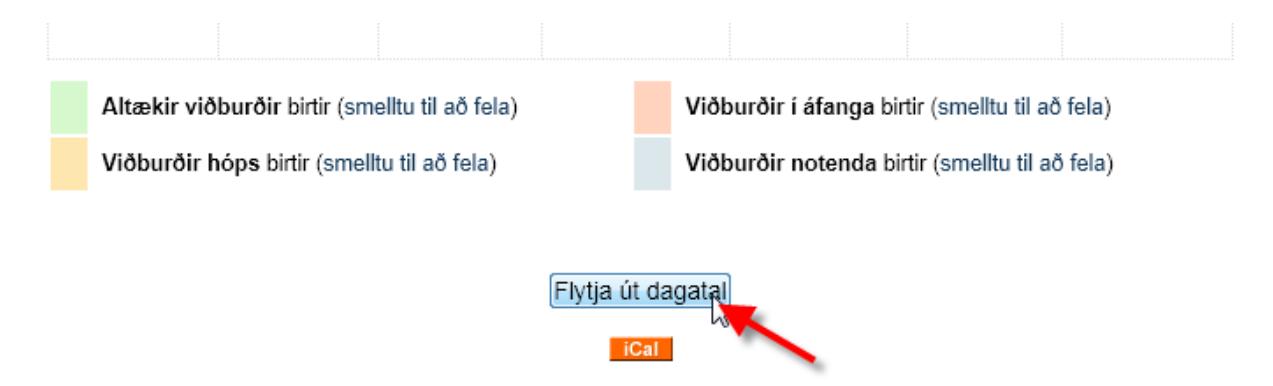

Þar er hægt að velja um tvær leiðir:

- 1. Að flytja vefslóð inn í Outlook dagatalið
- 2. Að flytja skrá inn í Outlook dagatalið

Ég er búin að prófa hvoru tveggja en sé í fljótu bragði ekki muninn, sýni því báðar leiðir hér.

## Leið 1: Að flytja vefslóð inn í Outlook dagatalið

Smelltu á **Birta vefslóð dagatals** (vefslóðin kemur oftast sjálfkrafa. Veldu vefslóðina og afritaðu (copy) hana:

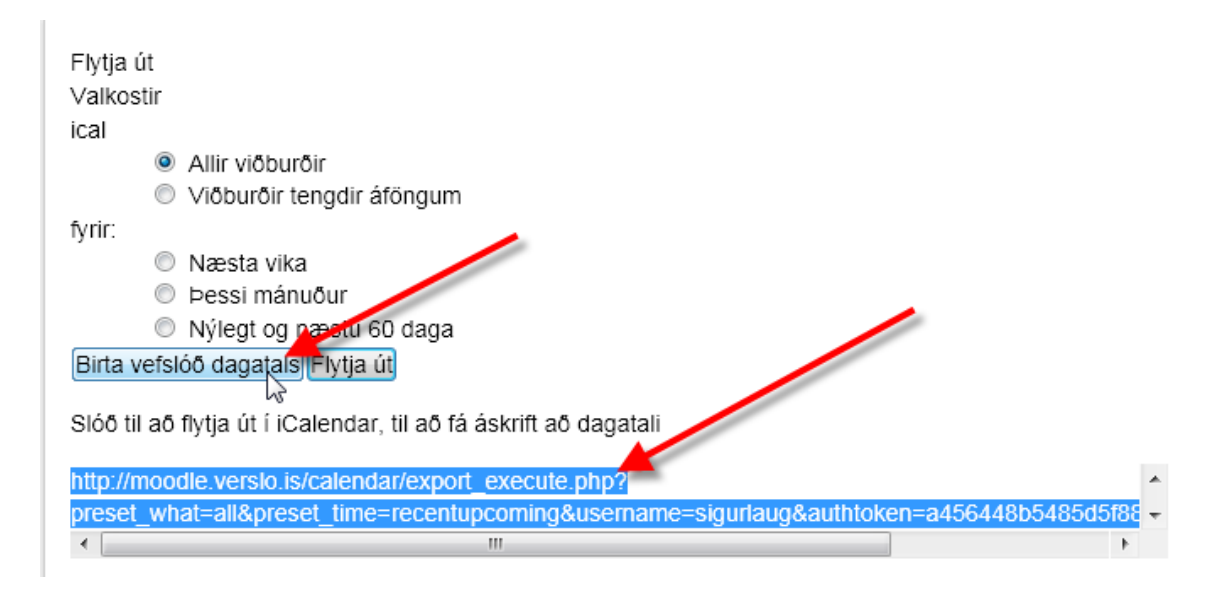

Opnaðu dagatalið þitt í Outlook:

| 🔁 Bréf9<br>🔯 Drafts<br>🔁 Sent Items | v |
|-------------------------------------|---|
| 🙈 Mail                              |   |
| Calendar                            |   |
| S Contacts                          |   |
| 💙 Tasks                             |   |

Og veldu **Open Calendar** og smelltu á **From Internet** á felliglugganum sem þar kemur niður:

|           | Cale                   | endar ·              | - sigurlaug              | @verslo.is         | - Micro         | osoft Outlo            | ok                     |
|-----------|------------------------|----------------------|--------------------------|--------------------|-----------------|------------------------|------------------------|
| 222       |                        |                      |                          |                    | J               | <b>W</b>               | ø                      |
| dule<br>w | Op<br>Caler            | oen<br>ndar *        | Calendar<br>Groups *     | E-mail<br>Calendar | Share<br>Calend | Publish<br>ar Online * | Calendar<br>Permission |
| 5         | 1                      | From                 | From Address Book        |                    |                 | Share                  |                        |
|           | From <u>R</u> oom List |                      |                          |                    |                 |                        |                        |
|           | 1                      | From Internet        |                          |                    |                 |                        |                        |
| igur      |                        | Crea                 | Create New Nank Calendar |                    |                 | fimmtudagur            |                        |
|           | <b>1</b>               | Open Shared Calendar |                          |                    |                 |                        |                        |
|           |                        |                      |                          | 1                  |                 |                        |                        |

Límdu (paste) svo slóðina í þar til gerðan glugga og smelltu á OK:

| New Interne  | et Calendar Subscription        | 8 ×                         |
|--------------|---------------------------------|-----------------------------|
| Enter the lo | cation of the internet calendar | you want to add to Outlook: |
| Bauthtoken   | =a456448b5485d5f88892d9eo       | bd87c2ffd9ba823b            |
| Examp w      | ebcal://www.example.com/cal     | endars/Calendar.ics         |
|              |                                 | OK Cancel                   |
|              |                                 |                             |
|              |                                 |                             |

Birtist þá dagatalið úr Moodle (grænt) við hliðina á dagatalinu sem var þar fyrir (blátt):

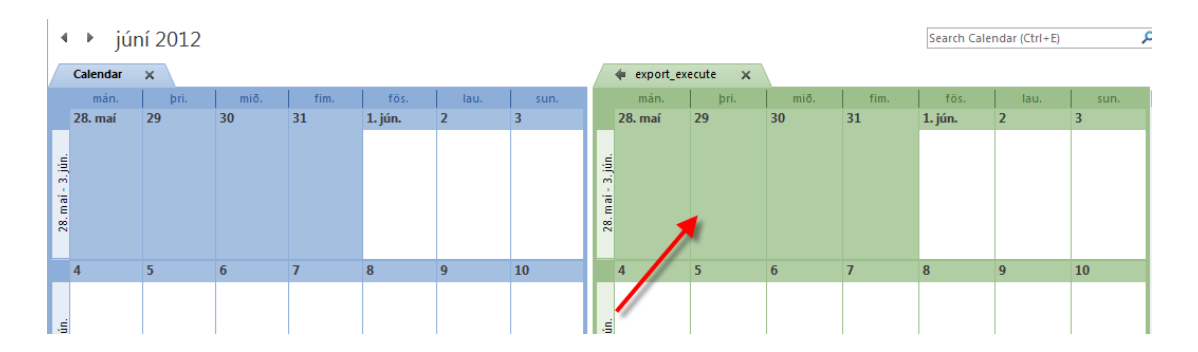

Það er í lagi að loka Moodle-dagatalinu með því að smella á krossinn eins og sýnt er hér:

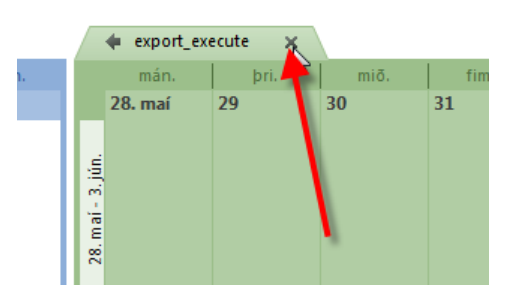

Því hægt er að kalla það fram aftur með því að smella á nafn þess á hliðarstikunni til vinstri:

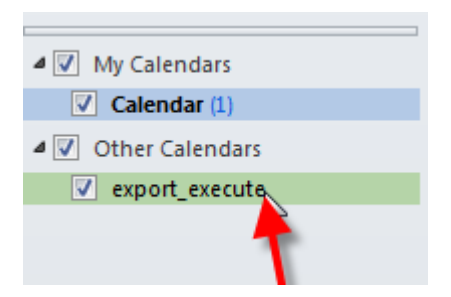

Leið 2: Að flytja skrá inn í Outlook dagatalið: Í stað þess að smella á Birta vefslóð dagatals, er smellt á Flytja út:

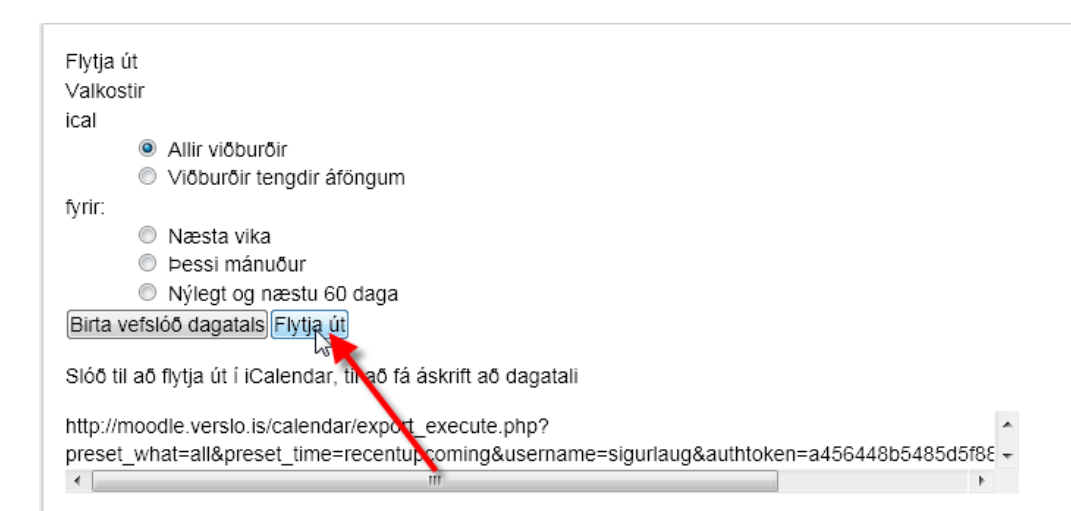

Opnast þá neðst á skjánum valmynd þar sem boðið er að vista skránna:

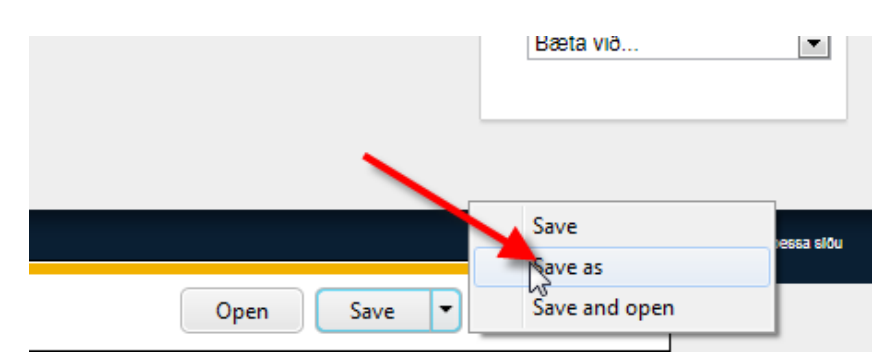

Farðu síðan í dagatalið í Outlook og veldu **File** og **Open** og smelltu síðan á **Open Calendar**:

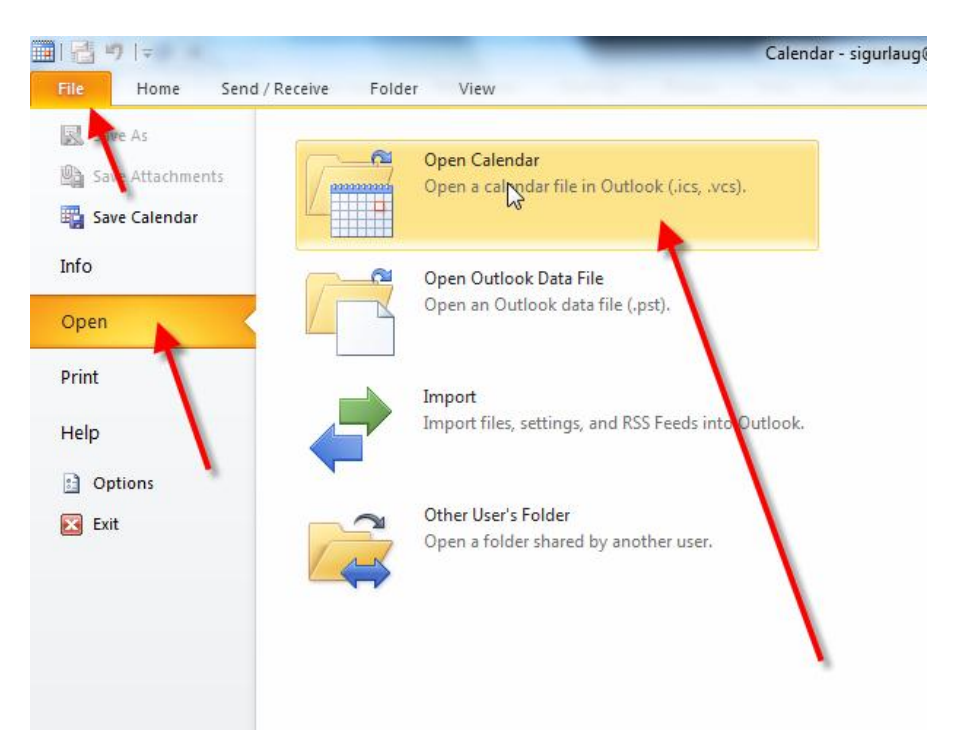

Þar þarf að velja skránna sem sótt var í Moodle og smella svo á OK:

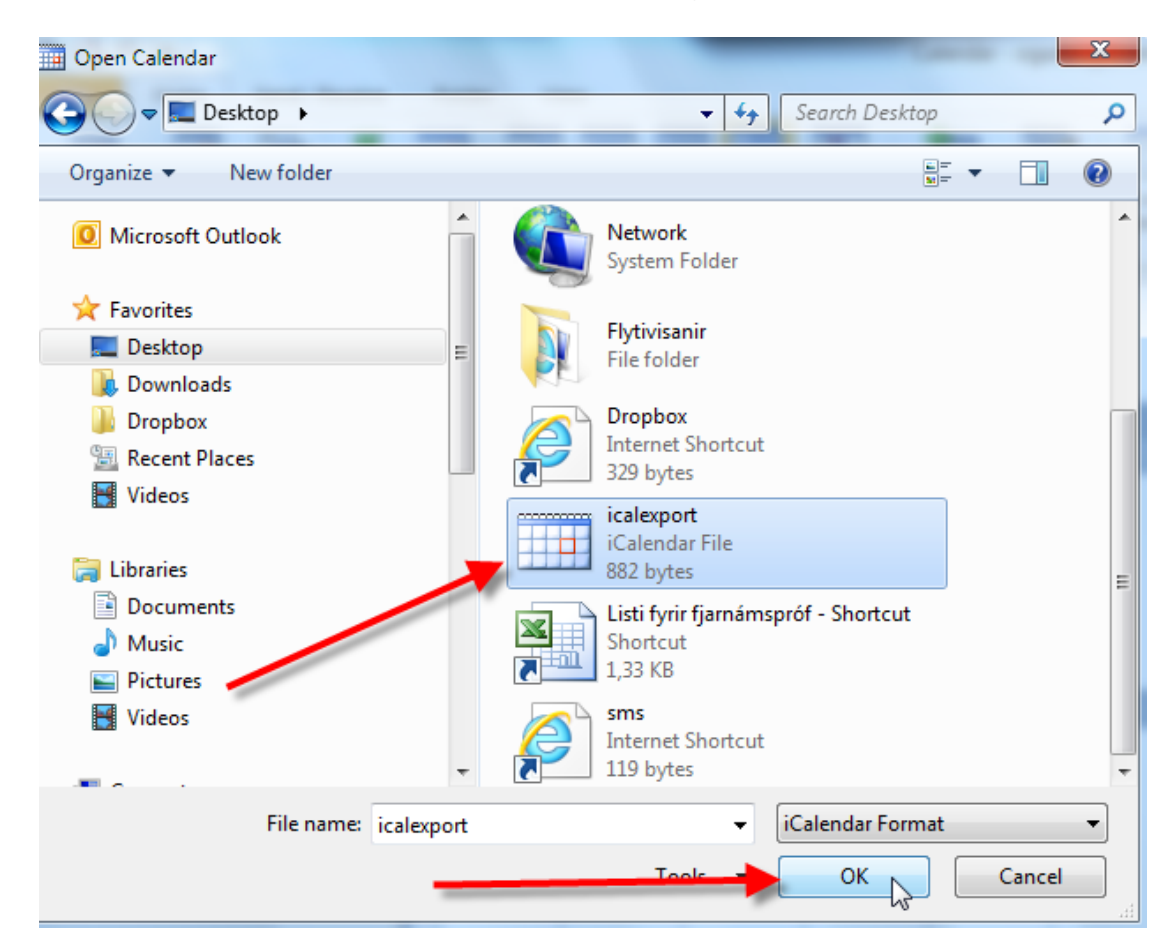

Og birtist þá skráin á sama hátt og fyrr.

Meira um þetta er hér:

http://docs.moodle.org/22/en/Using\_Calendar#Subscribing\_to\_a\_calendar\_in\_Outlook\_2007 .Ég f

Gangi þér vel!

Júní 2012/SK